# Niagara Health System

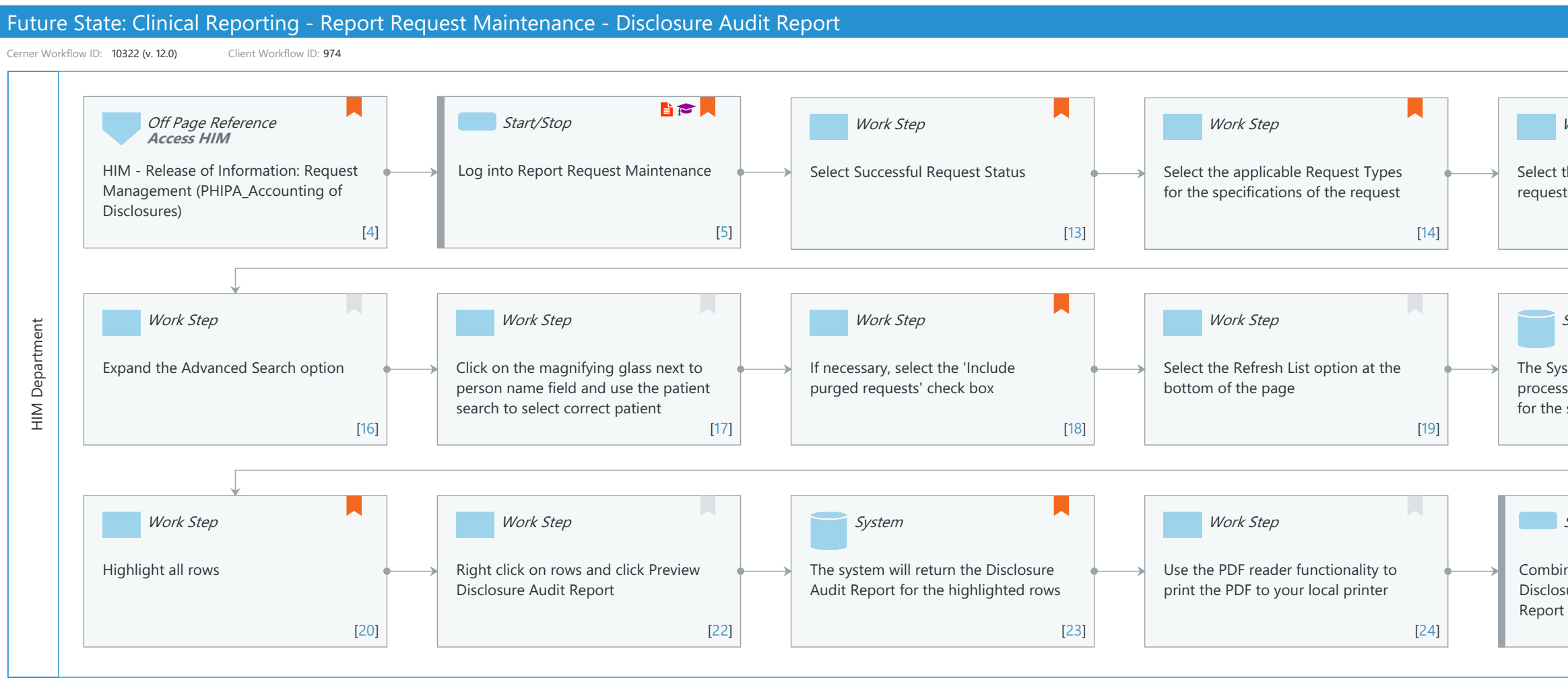

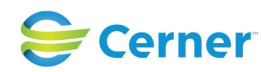

| Last updated by Debbie Begin, Apr 10, 2024 1:32pm (UTC -4 hours)                        |
|-----------------------------------------------------------------------------------------|
|                                                                                         |
| Work Step                                                                               |
| the Date Range required for the<br>sted Disclosure Audit Report                         |
| [15]                                                                                    |
|                                                                                         |
| System                                                                                  |
| rstem will pull back all requests<br>ssed through XR for the patient                    |
| [21]                                                                                    |
|                                                                                         |
| Start/Stop                                                                              |
| ine ROI Accounting of<br>sure Letter and Disclosure Audit<br>t and provide to requester |
| [25]                                                                                    |
|                                                                                         |

Cerner Workflow ID: 10322 (v. 12.0) Client Workflow ID: 974

Last updated by Debbie Begin, Apr 10, 2024 1:32pm (UTC -4 hours)

#### **Workflow Details:**

Niagara Health System

Workflow Name: Clinical Reporting - Report Request Maintenance - Disclosure Audit ReportWorkflow State: Future StateWorkstream: Post-Discharge/Post-Visit

Venue: Acute Care Ambulatory Emergency Medicine Perioperative Critical Care

Client Owner: Cerner Owner: Standard: Yes Related Workflow(s): Tags:

#### Workflow Summary:

Service Line: Related Solution(s): Clinical Reporting XR Project Name: Niagara Health System:OPT-0297674:NIAG\_CD Niagara HIS RFP TestBuilder Script(s): Cerner Workflow ID: 10322 (v. 12.0) Client Workflow ID: 974 Workflow Notes: For the steps to configure and follow the workflow, see <u>Understand</u> the Disclosure Audit Report Workflow .

> The Disclosure Audit Report can be generated in Report Request Maintenance (ReportRequestMaint.exe) to display details of generated charts in a readable format which is often included with the Accounting of Disclosures information generated in AccessHIM. The Report Request Maintenance application displays a list of all report requests that are generated through various solution workflows and processed by the WebSphere Application Server (WAS) and process status. The report requests displayed are based on the search criteria entered. You can perform a basic search using the Request Status, Report Type, and Date Range parameters, or you can use the Advanced Search function to filter requests. Report Request Maintenance also allows you to view and troubleshoot report requests that do not meet expected outcomes.

Introduced By: WS 4 Validated By: WS 6

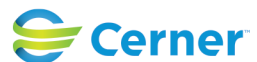

Cerner Workflow ID: 10322 (v. 12.0) Client Workflow ID: 974

Last updated by Debbie Begin, Apr 10, 2024 1:32pm (UTC -4 hours)

#### Swim Lane:

Role(s): HIM Department Department(s): Health Information Management Security Position(s): HIM - IT HIM - Managers HIM - ROI

## **Off Page Reference** [4]

Workflow Link: HIM - Release of Information: Request Management (PHIPA\_Accounting of Disclosures)

Method: Access HIM

Comments: If Request Management is not used by your organization, contact your third party vendor to produce an Accounting of Disclosure Report from that system. Use the following steps to determine if requests were processed outside of the third party vendor's system.

## Start/Stop [5]

Description: Log into Report Request Maintenance Step Impact: Policy/Procedure

Training

## Work Step [13]

Description: Select Successful Request Status Comments: Successful - the request was successfully processed by XR.

## Work Step [14]

Description: Select the applicable Request Types for the specifications of the request

Comments: Ad Hoc - Report requests submitted from one of the following applications: Report Request Medical Record Request Access HIM/Request Management Acute Case Management

Manual Expedite - Report requests generated within the PathNet and

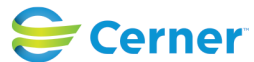

Cerner Workflow ID: 10322 (v. 12.0) Client Workflow ID: 974

Last updated by Debbie Begin, Apr 10, 2024 1:32pm (UTC -4 hours)

Oct 16, 2024

RadNet applications to release a single accession.

Distribution - Automated batch jobs that distribution records based on predefined criteria at specified times.

Expedites - Automated reports triggered in real time based on predefined criteria.

Document service - Report requests generated in the HealtheLife portal.

Concept service - Report requests generated by APIs for DiagnosticReport (Report & Notes).

#### Work Step [15]

Description: Select the Date Range required for the requested Disclosure Audit Report

Comments: This date range applies to the requested date and time of the Disclosure Audit Report requested

## Work Step [16]

Description: Expand the Advanced Search option

#### Work Step [17]

Description: Click on the magnifying glass next to person name field and use the patient search to select correct patient

## Work Step [18]

Description: If necessary, select the 'Include purged requests' check box Comments: This functionality will include report requests that have been purged from the system. Contact your system analyst to determine your facility's purge criteria.

## Work Step [19]

Description: Select the Refresh List option at the bottom of the page

## System [21]

Description: The System will pull back all requests processed through XR for the patient for the specified parameters

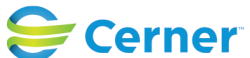

Cerner Workflow ID: 10322 (v. 12.0) Client Workflow ID: 974

Last updated by Debbie Begin, Apr 10, 2024 1:32pm (UTC -4 hours)

## Work Step [20]

Description: Highlight all rows

Comments: Use the Shift and Ctrl to select multiple rows.

NOTE: You may chose to exclude any previewed requests. The status of Previewed does not necessarily mean the record was physically released.

## Work Step [22]

Description: Right click on rows and click Preview Disclosure Audit Report

## System [23]

Description: The system will return the Disclosure Audit Report for the highlighted rows

- Comments: The following are hardcoded items the Disclosure Audit Report could return:
  - Patient Name Facility MRN Requesting Person Receiving Person
  - Requested Section Rendered Sections Request Date/Time Request ID Result Status Request Type Output Device

RELEASE DETAILS- NOTE - If any request other than Ad Hoc, the following fields will NOT be returned: Purpose Destination Comments Requester Authorization Received

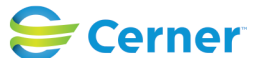

Cerner Workflow ID: 10322 (v. 12.0) Client Workflow ID: 974

Last updated by Debbie Begin, Apr 10, 2024 1:32pm (UTC -4 hours)

## Work Step [24]

Description: Use the PDF reader functionality to print the PDF to your local printer

## Start/Stop [25]

- Description: Combine ROI Accounting of Disclosure Letter and Disclosure Audit Report and provide to requester
- Comments: If Request Management is not used by your organization, combine with the third party vendor's Accounting of Disclosure Report.

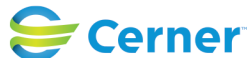